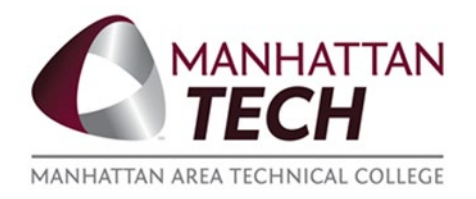

## **Vector Solutions FERPA Tutorial Self-Enrollment Guide**

1. Log in to Vector Solutions website: <u>https://manhattantech-ks.vectorlmsedu.com</u>. Click on Extra Training the left of the screen:

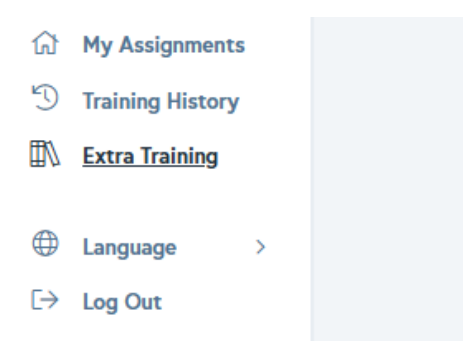

2. Type 'FERPA' in the search box and select FERPA Tutorial from the automated search results:

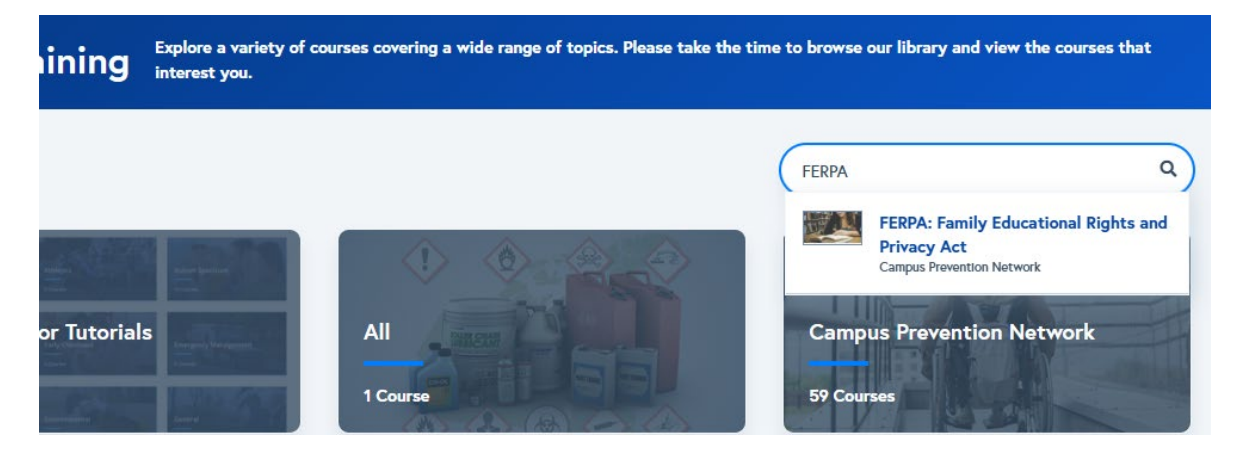

3. Click Full Course:

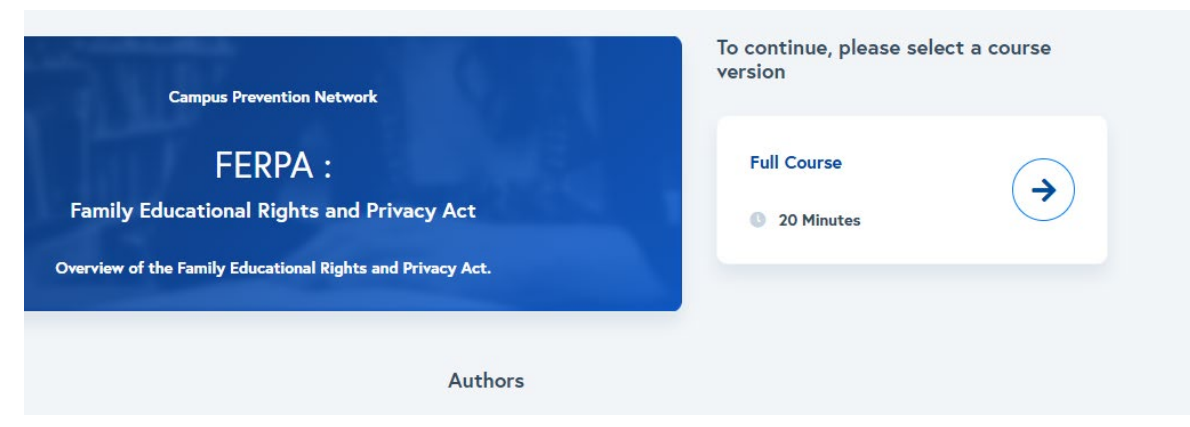

4. Click the START COURSE button to begin the tutorial:

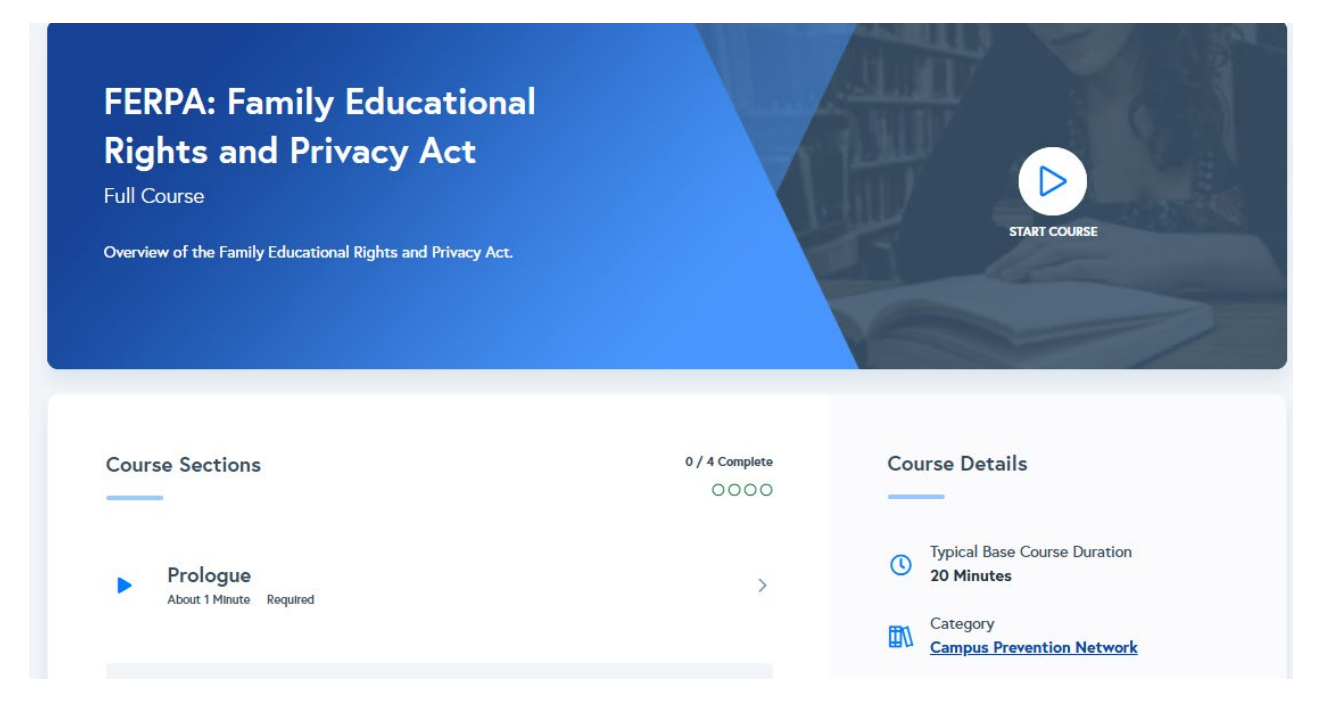

5. Contact the Human Resources Office if you encounter any errors.

## **Human Resources**

Email: <u>humanresources@manhattantech.edu</u> Phone: 785-587-2800 Ext. 4574